## Dropify

## How to import products from Dropify by CSV file?

- 01) Download the products.csv file on Dropify
- 02) Access the Control Panel of your Shop
- 03) After login, click on Catalog > Import and Update Product Feeds
- 04) Click Insert
- 05) Fill in the fields as follows:
- Feed Name: Dropify
- Supplier: Add New (x) Yes
- Vendor Name: Dropify
- URL or File: (x) File
- File: Attach the products.csv file
- Percentage to increase in price: For example 30
- Product Currency: Brazilian Real BRL
- Status: (x) Active
- Status of Products on Import: (x) Active
- 06) Click Update
- 07) After inserting, click on the LOAD FEED button
- Carefully read the import rules

Unique solution ID: #2645 Author: MFORMULA FAQ Last update: 2022-12-01 22:50